## **PCDUO** Migrating a PC Duo Database from one SQL instance to another

This document covers the steps to move an existing PC Duo server's database from one SQL instance to another.

## ASSUMPTIONS:

- Software is installed and operating
- Database is being moved by someone who knows how to use SSMS and doesn't need detailed step-bystep. Specifically, making the SQL Server instance accessible across the network is not documented here.
- No other changes are being made, e.g. changes to domain join, service accounts, etc.

## PROCEDURE:

- 1. Stop the PC Duo Gateway service and the PC Duo Identity Manager & PC Duo Web Console AppPools
- 2. Make a full backup copy of database from original SQL Server instance. Take the database offline to avoid accidental access/confusion.
- 3. Restore backup to new SQL Server instance. Ensure the two service accounts have login access to the new SQL Server instance.
- 4. Edit the following items:
  - Registry: "HKEY\_LOCAL\_MACHINE\SOFTWARE\Proxy Networks, Inc.\Proxy v10\Proxy Gateway", Name/Value pairs: SQLInstance and SQL Database, update as needed
  - Registry: "HKEY\_LOCAL\_MACHINE\SOFTWARE\ Proxy Networks, Inc.\Proxy v10\Proxy Gateway\Settings", Name/Value pairs: SQLInstance and SQL Database, update as needed
  - Registry: "HKEY\_LOCAL\_MACHINE\SOFTWARE\WOW6432Node\Proxy Networks, Inc.\Proxy v10\Proxy Identity Manager", Name/Value pairs: SQLInstance and SQL Database, update as needed
  - Registry: "HKEY\_LOCAL\_MACHINE\SOFTWARE\WOW6432Node\Proxy Networks, Inc.\Proxy v10\Proxy Web", Name/Value pairs: SQLInstance and SQL Database, update as needed
  - File: "C:\Program Files (x86)\Vector Networks\IdentityManager\PIM\web.config". Use elevated Notepad or other editor, find <connectionStrings> section, and change "...Data Source=<server>\instance..." and "...Initial Catalog=<database>..." to new value(s) as appropriate. Do NOT change the "name" of the Connection String (first argument after the add).
  - File: "C:\Program Files (x86)\Vector Networks\WebConsole\Web\web.config". Same changes as for PIM\web.config.
- 5. Start the PIM application pool and verify you can login to PIM Settings.
- 6. Start the WC application pool and the Gateway Service and verify you can log in to WC. Note well: start the services IN THAT ORDER; if you start GWS before PIM, it takes a few minutes for it to discover the PIM is running.
- 7. Run ServerConfigCheck as a spot-check that everything is OK no adjustments should be needed here.

Need help or have questions? Please contact us at support@vector-networks.com. Thank you!